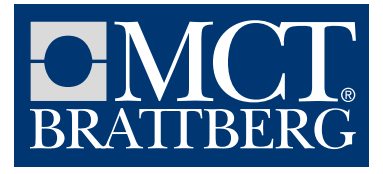

# How to get started with MCT brattberg library for Aveva E3D

## Databases

The databases in the BRATTBERG Catalog Project (short code: MCT) are:

| DB TEAM/NAME           | ТҮРЕ | NUMBER |
|------------------------|------|--------|
| BRATTBERG/PENETRATIONS | CATA | 30010  |
| BRATTBERG/PROPERTIES   | PROP | 30020  |

All AVEVA database numbers shall be unique for each project and it is important for the administrator to make sure there is no interference with dedicated main project database numbers. In case of clash an experienced administrator needs to fix it.

The DBs are in multiwrite mode with implicit claim.

## **Installing MCT**

The databases from the MCT can be included into your design 3D project in the same way databases are included from AVEVA's ACP project.

#### For the experienced AVEVA administrator:

- Open the project where you want to use Brattberg components in AVEVA Administration.
- Include the CATA and PROP databases from MCT.
- Add the databases to your MDBs.

## Step by step instructions

#### Extract the project data

Extract the zip file with the project to C:\Users\Public\Documents\AVEVA\ Projects\E3D3.1 or your preferred location. If necessary, edit the file evarsBRATTBERG.bat which is located in the bottom of project's folder.

### Add the project to custom evars.bat

First, the project needs to be added to your local custom\_evars.bat. Paths to this file may vary, but the default path is C:\Users\Public\Documents\ AVEVA\Projects\E3D3.1 for version 3.1. Find the file. Test it by starting E3D and see if MCT shown below is in the list of available projects.

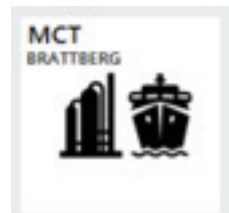

## **Enter AVEVA Administration**

Enter Admin in the project that you want to use Brattberg components in. In Admin, select "Databases & Extracts" in the "TYPE" list in the middle of the screen. All databases including extracts will be then listed in the main window.

Now, click the button "Include" at the bottom of the screen.

| Admin Display Query Setti                                                                                                    | ngs Utilities Project                                                                                                    | Data Window                                                                                                    | w Help                                                                                                    |                                                                                                    |                                                                                                    |                                                                                                    |                                                                                                    |                                                                                                    | - 0 |
|----------------------------------------------------------------------------------------------------|----------------------------------------------------------------------------------------------------|----------------------------------------------------------------------------------------------------|----------------------------------------------------------------------------------------------------|----------------------------------------------------------------------------------------------------|----------------------------------------------------------------------------------------------------|----------------------------------------------------------------------------------------------------|----------------------------------------------------------------------------------------------------|----------------------------------------------------------------------------------------------------|-----|
| Access Control Assistant                                                                                                    | E RamDisk CE                                                                                                    | RamDisk CE Local Settin - Prove                                                                                                    |                                                                                                    |                                                                                                    | Active Directory OFF Type Marine Pro                                                                                                    |                                                                                                    |                                                                                                    | act Unlocked                                                                                                    |     |
| daan Explorer 🛛 🗶                                                                                                    |                                                                                                    |                                                                                                    |                                                                                                    |                                                                                                    |                                                                                                    |                                                                                                    |                                                                                                    |                                                                                                    |     |
| жоожож,/wo ~ Q                                                                                                    |                                                                                                    | Drag a column header here to group by t.                                                                                                    |                                                                                                    |                                                                                                    |                                                                                                    |                                                                                                    |                                                                                                    |                                                                                                    | 5   |
| ystem WORL*<br>a STAT*5<br>a THAN*ACOM<br>> La TEAM*ACCOM<br>> La TEAM*ACCOM<br>> La TEAM*ACCOM<br>> La TEAM*ACCOM<br>> La TEAM*AUC<br>> La TEAM*AUC<br>> La TEAM*AUC<br>> La TEAM*AUC<br>> La TEAM*AUC<br>> La TEAM*AULSTRUC<br>> La TEAM*AULSTRUC<br>> La TEAM*AUNTAULSTRUC<br>> La TEAM*AULSTRUC<br>> La TEAM*AUNTAULSTRUC<br>> La TEAM*AUNTAULSTRUC<br>> La TEAM*AUNTAULSTRUC<br>> La TEAM*AUNTAULSTRUC<br>> La TEAM*AUNTAULSTRUC<br>> La TEAM*AUNTAULSTRUC<br>> La TEAM*AUNTAULSTRUC<br>> La TEAM*AUNTAULSTRUC<br>> La TEAM*AUNTAULSTRUC<br>> La TEAM*AUNTAULSTRUC<br>> La TEAM*AUNTAULSTRUC<br>> La TEAM*AUNTAULSTRUC<br>> La TEAM*AUNTAULSTRUC<br>> La TEAM*AUNTAU | TVHI<br>Tuano<br>Liken<br>Detakase 8 Seeute<br>WKRG DEGOS<br>HGIe<br>Die Sang<br>Decement<br>Decement<br>Deceme | Taen 4<br>ACCOM<br>ASSOC<br>DRAFT<br>MPROJECT<br>MULLISTR<br>MULLISTR<br>MULLI | Nama<br>Accompose, ryap<br>Association of the association<br>ORAFTIDESORG<br>MPROJECT, GRID<br>INALISTRUCCURVE, AND AND<br>INALISTRUCCURVE, AND AND<br>INALISTRUCCURVE, AND AND<br>INALISTRUCCURVE, AND AND<br>INALISTRUCCURVE, AND AND<br>INALISTRUCCURVE, AND AND<br>INALISTRUCCURVE, AND AND<br>INALISTRUCCURVE, AND AND<br>INALISTRUCCURVE, AND AND<br>INFOLICTURVE<br>CAMPTOCICLAND, AND AND<br>OUTSTRELIADS, FWD<br>OUTSTRELIADS, FWD<br>OUTSTRELIADS, FWD<br>OUTSTRELIADS, FWD<br>OUTSTRELIADS, FWD<br>OUTSTRELIADS, FWD<br>OUTSTRELIADS, FWD<br>OUTSTRELIADS, FWD<br>OUTSTRELIADS, FWD<br>OUTSTRELIADS, FWD<br>OUTSTRELIADS, FWD<br>OUTSTRELIADS, FWD | <ul> <li>Type</li> <li>Type</li> <li>DC0H</li> <li>DC0H</li> <li< th=""><th>OB T.     MAKET     MAKET     MAKET     MAKST     MAKST     MAK      MAK      MAK      MAK      MAK      MAK      MAK      MAK      MAK      MAK      MAK      MAK      MAK      MAK      MA K      MA K      MA K      MA K      M K      M K      M K      M K      M K      M K      M K      M K      M K      M K      M K      M K      M K      M K      M K      M K      M K      M K      M K      M K      M K      M K      M K      M K      M K      M K      M K      M K      M K      M K  K      M K  K  K  K  K  K  K  K  K  K  K  K  K</th><th><ul> <li>FOREL -</li> <li>LOCAL</li> <li>LOCAL</li> </ul></th><th>08. ▼<br/>21495<br/>21465<br/>21466<br/>21466<br/>21465<br/>21467<br/>21460<br/>21460<br/>21470<br/>21460<br/>21470<br/>21460<br/>21470<br/>21470<br/>2</th><th>Description     wheet     unset     unset     unset     unset     Card World     Card World</th><th></th></li<></ul> | OB T.     MAKET     MAKET     MAKET     MAKST     MAKST     MAK      MAK      MAK      MAK      MAK      MAK      MAK      MAK      MAK      MAK      MAK      MAK      MAK      MAK      MA K      MA K      MA K      MA K      M K      M K      M K      M K      M K      M K      M K      M K      M K      M K      M K      M K      M K      M K      M K      M K      M K      M K      M K      M K      M K      M K      M K      M K      M K      M K      M K      M K      M K      M K  K      M K  K  K  K  K  K  K  K  K  K  K  K  K | <ul> <li>FOREL -</li> <li>LOCAL</li> <li>LOCAL</li> </ul> | 08. ▼<br>21495<br>21465<br>21466<br>21466<br>21465<br>21467<br>21460<br>21460<br>21470<br>21460<br>21470<br>21460<br>21470<br>21470<br>2 | Description     wheet     unset     unset     unset     unset     Card World     Card World |     |

Figure 1. AVEVA Administration with "Databases & Extracts".

A new form which lists all available projects will appear on the screen. Select the BRATTBERG project.

| Name +                           | Code +     |                 | Description                                          |      | 4 |
|----------------------------------|------------|-----------------|------------------------------------------------------|------|---|
| ProjACP A                        | CP A       | VEVA Supplied   | d Sample Catalogue Project                           |      |   |
| ProjAPS A                        | PS A       | VEVA Supplied   | I Sample Plant Data                                  |      |   |
| BRATTBERG N                      | ICT N      | ICT Brattberg p | enetrations project                                  |      |   |
| Fotal Itoms = 2                  |            |                 |                                                      |      |   |
| Total items = 3                  |            |                 |                                                      |      |   |
| Isemame unset                    |            |                 |                                                      |      |   |
| osemane ones                     |            | 1               |                                                      |      |   |
| Password                         |            | admin sys       | stem user shall be typed                             |      |   |
| Foreign Databases                |            |                 |                                                      |      |   |
| Drag a column hea                | der here t | o group by t    |                                                      |      |   |
| Name                             | Ф Тур      | e 🗢 DB Nu       | Description                                          |      | 4 |
|                                  | TR_ CAT    | A 30010         | MCT Brattberg penetrations for elec and pipe purpose | <br> |   |
| BRATTBERG/PENE                   | ER_ PRO    | P 30020         | MCT Brattberg penetrations weight                    | <br> |   |
| BRATTBERG/PENE<br>BRATTBERG/PROP |            |                 |                                                      |      |   |
| BRATTBERG/PENE<br>BRATTBERG/PROP |            |                 |                                                      |      |   |
| BRATTBERG/PROP                   | _          |                 |                                                      |      |   |
|                                  |            |                 |                                                      |      |   |

Figure 2. AVEVA Administration with "Include Foreign Database".

System will show message window "Unable to include BRATTBERG/PENETRATIONS as team BRATTBERG does not exist. Do you wish to create it now?"

Administrator shall confirm by YES button.

When the databases are included into your design project, they will need to be added to the relevant MDBs. This depends on the project setup, but in general the databases will have to be available in all MDBs that are used for design.

After final saving MCT can be seen as reference project.

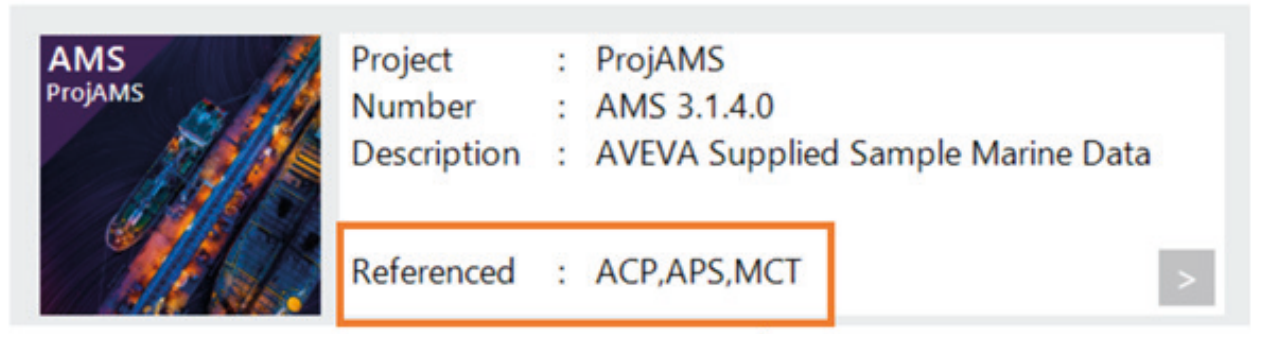

Figure 2. AVEVA example project window with added MCT.

#### Version

These databases have been developed in E3D Design 3.1.6. It was successfully tested under older version 2.1 however to avoid any unwanted risk please contact your local AVEVA support team.

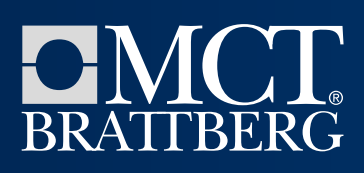

#### Sweden

Head office MCT Brattberg AB Phone: +46 - 455 37 52 00 Fax: +46 - 455 37 52 90 Email: info@mctbrattberg.se

Address SE-371 92 Karlskrona,Sweden United Kingdom

MCT Brattberg Ltd Phone: +44 - 170 624 4890 Fax: +44 - 170 624 4891 E-mail: info@mctbrattberg.co.uk

Address Commerce Street Carrs Industrial Estate Haslingden Lancashire BB4 5JT, England USA MCT Brattberg Inc Phone: +1 346 260 9124 Email: sales@brattberginc.com

**Address** 3332 Spring Stuebner Rd. Suite G, Spring, TX 77379, USA Australia MCT Brattberg Australia Pty Ltd Phone: +61 (0)44 710 4422 Email: info@mctbrattberg.com.au

Address Level 2, Margaret Graham Building Lot Fourteen 1a Frome Road Adelaide, SA 5000, Australia United Arab Emirates MCT Brattberg UAE Dubai, United Arab Emirates Phone: +971 50 277 2151 Email: sony.jose@mctbrattberg.ae

Please visit our website for contact information to your closest MCT Brattberg representative:

www.mctbrattberg.com